# 由於代理設定,Jabber登入失敗

#### 目錄

<u>簡介</u> <u>必要條件</u> <u>需求用元件</u> <u>開開決方案1</u> <u>解決方案3</u> 驗證

### 簡介

本文檔說明由於工作站上定義的代理導致的Cisco Jabber登入失敗的原因。

### 必要條件

#### 需求

思科建議您瞭解以下主題:

- Cisco Unified Instant Messaging & Presence(IM&P)
- 思科整合通訊管理員(CUCM)
- Cisco Jabber使用者端

#### 採用元件

本文中的資訊係根據以下軟體和硬體版本:

- Windows版Cisco Jabber 11.8
- •思科網路安全裝置(WSA)9.1
- CUCM 11.5
- IM&P 11.5

#### 問題

定義系統代理並且不允許流量到達呼叫管理器下載其配置時,Cisco Jabber登入失敗。

#20 GET https://cucm.cisco.com:8443/cucm-uds/version 2017-04-19 16:30:30,565 DEBUG [0x000013b0] [etutils\src\http\CurlHttpUtils.cpp(1472)] [csf.httpclient] [csf::http::CurlHttpUtils::configureEasyRequest] - Request #20 configured with: connection timeout 10000 msec, transfer timeout 0 msec 2017-04-19 16:30:30,565 DEBUG [0x000013b0] [netutils\src\http\CurlHttpUtils.cpp(188)] [csf.httpclient] [csf::http::CurlHttpUtils::curlTraceCallback] - Request #20 pre connect phase: ' Trying ::1...' 2017-04-19 16:30:30,768 DEBUG [0x000013b0] [netutils\src\http\CurlHttpUtils.cpp(188)] [csf.httpclient] [csf::http::CurlHttpUtils::curlTraceCallback] - Request #20 pre connect phase: ' Trying 127.0.0.1...' 2017-04-19 16:30:30,770 DEBUG [0x000013b0] [netutils\src\http\CurlHttpUtils.cpp(192)] [csf.httpclient] [csf::http::CurlHttpUtils::curlTraceCallback] - Request #20 post connect phase: 'Connected to localhost (127.0.0.1) port 3128 (#1)' 2017-04-19 16:30:35,229 INFO [0x00000380] [lugin-runtime\impl\HangDetector.cpp(150)] [PluginRuntime-HangDetector] [HangDetector::hangDetectionCallback] - Enter hangDetectionCallback() 2017-04-19 16:30:35,913 DEBUG [0x000013b0] [netutils\src\http\CurlHttpUtils.cpp(733)] [csf.httpclient] [csf::http::CurlHttpUtils::curlHeaderCallback] - Request #20 got status line: HTTP/1.1 503 Service Unavailable 2017-04-19 16:30:35,913 DEBUG [0x000013b0] [netutils\src\http\CurlHttpUtils.cpp(713)] [csf.httpclient] [csf::http::CurlHttpUtils::curlHeaderCallback] - Request #20 got CR-LF pair. Accumulated headers:

Mime-Version: Redacted by client
Date: Wed, 19 Apr 2017 16:30:35 AEST
Via: 1.1 proxy-rtp-1.cisco.com:80 (Cisco-WSA/9.1.1-074)
Content-Type: text/html
Connection: keep-alive
Proxy-Connection: keep-alive
Content-Length: 2410

2017-04-19 16:30:35,913 INFO [0x000013b0] [ls\src\http\CurlAnswerEvaluator.cpp(115)]
[csf.httpclient] [csf::http::CurlAnswerEvaluator::curlCodeToResult] - Request #20 got
curlCode=[56] curl error message="[Received HTTP code 503 from proxy after CONNECT]"
HttpClientResult=[UNKNOWN\_ERROR] fips enabled=[false]
2017-04-19 16:30:35,913 INFO [0x000013b0] [ls\src\http\BasicHttpClientImpl.cpp(452)]
[csf.httpclient] [csf::http::executeImpl] - \*----\* HTTP response code 0 for request #20 to
https://cucm.cisco.com:8443/cucm-uds/version
2017-04-19 16:30:35,913 ERROR [0x000013b0] [ls\src\http\BasicHttpClientImpl.cpp(457)]
[csf.httpclient] [csf::http::executeImpl] - There was an issue performing the call to
curl\_easy\_perform for request #20: UNKNOWN\_ERROR

### 解決方案1

您可以將客戶端配置為繞過代理,並直接轉到代理設定例外部分中的Call Manager;導航到「控制面 板」>「網路和Internet」>「**Internet選項**」>「**連線**」>「LAN設定」>「高級」

| 陀 Proxy   | Settings                                              |                       |        | × |  |  |
|-----------|-------------------------------------------------------|-----------------------|--------|---|--|--|
| Servers   |                                                       |                       |        | - |  |  |
| 5         | Туре                                                  | Proxy address to use  | Port   |   |  |  |
|           | HTTP:                                                 | proxy-rtp-1.cisco.com | : 80   |   |  |  |
|           | Secure:                                               | proxy-rtp-1.cisco.com | : 80   |   |  |  |
|           | FTP:                                                  | proxy-rtp-1.cisco.com | : 80   |   |  |  |
|           | Socks:                                                |                       | :      |   |  |  |
|           | Use the same proxy server for all protocols           |                       |        |   |  |  |
| Exception | ons                                                   |                       |        | - |  |  |
| 1         | Do not use proxy server for addresses beginning with: |                       |        |   |  |  |
| <b></b>   | *.harry.doyle                                         |                       |        |   |  |  |
|           | Use semicolons ( ; ) to separate entries.             |                       |        |   |  |  |
|           |                                                       | ОК                    | Cancel |   |  |  |

您可以先按星號(\*)定義例外,然後按域、單個IP地址或範圍定義例外;例如 \*.MY.Domain;192.168.1.1 ;192.168.1.12-14 .

## 解決方案2

配置Proxy以重定向來自Jabber客戶端的流量以重定向到適當的Call Manager。

### 解決方案3

從Windows客戶端刪除代理配置,然後讓來自Jabber的HTTP GET方法繞過代理和來自PC的所有其 他流量。這取決於從客戶端到Call Manager的網路流量,如果中間的基礎設施通過Web快取通訊協 定(WCCP)傳送Web流量,則此狀態將無效。

驗證

檢查工作站上的代理設定。

步驟1.從命令列驗證代理配置;導覽至**命令提示**,然後執行命令netsh winhttp show proxy

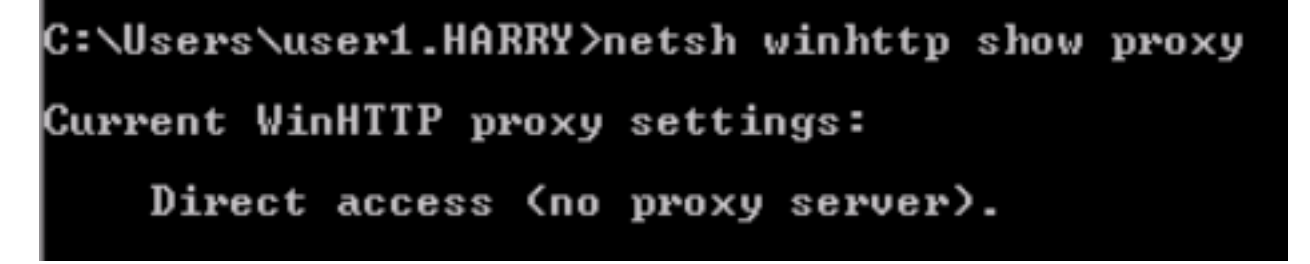

步驟2.您可以導覽至Control Panel > Network and Internet > Internet Options > Connections > LAN Settings。

| • 沒有代理時:                                                                                                    |
|----------------------------------------------------------------------------------------------------|
| 😭 Local Area Network (LAN) Settings 🛛 🛛 🗙                                                                                                    |
| Automatic configuration Automatic configuration may override manual settings. To ensure the use of manual settings, disable automatic configuration.  Automatically detect settings Use automatic configuration script Address |
| Proxy server Use a proxy server for your LAN (These settings will not apply to dial-up or VPN connections). Address: Port: Advanced Bypass proxy server for local addresses                                                    |
| OK Cancel                                                                                                    |

•存在代理時:

| 😪 Local Area Network (LAN) Settings 🛛 🕹                                                                                                    | 🐑 Proxy Settings                                                                                                    | ×             |
|----------------------------------------------------------------------------------------------------|----------------------------------------------------------------------------------------------------|---------------|
| Automatic configuration Automatic configuration may override manual settings. To ensure the use of manual settings, disable automatic configuration. Automatically detect settings Use automatic configuration script Address http://I.AM.A.PROXY.COM/ Proxy server Use a proxy server for your LAN (These settings will not apply to dial-up or VPN connections). Address: i.am.a.proxy.col Port: 80 Advanced | Servers       Type       Proxy address to use         HTTP:       i.am.a.proxy.com       :         Secure:       i.am.a.proxy.com       :         FTP:       i.am.a.proxy.com       :         Socks:       :       :         Vuse the same proxy server for all protocols       : | Port 80 80 80 |
| Bypass proxy server for local addresses OK Cancel                                                                                                    | Exceptions Do not use proxy server for addresses beginning with *.harry.doyle Use semicolons (; ) to separate entries. OK                                                                                                    | 1:<br>Cancel  |

步驟3.運行命令「regedit」,然後導航至HKEY\_CURRENT\_USER > Software > Microsoft > Windows > CurrentVersion > Internet Settings

• 未定義代理時:

| Name                     | Туре       | Data                                      |
|--------------------------|------------|-------------------------------------------|
| ab (Default)             | REG_SZ     | (value not set)                           |
| 3 CertificateRevocation  | REG_DWORD  | 0x0000001 (1)                             |
| DisableCachingOfSSLPages | REG_DWORD  | 0x0000000 (0)                             |
| 🕮 DisableIDNPrompt       | REG_DWORD  | 0x0000000 (0)                             |
| 🐯 EnableHttp1_1          | REG_DWORD  | 0x0000001 (1)                             |
| 🐯 EnableHTTP2            | REG_DWORD  | 0x0000001 (1)                             |
| 🕮 EnableNegotiate        | REG_DWORD  | 0x0000001 (1)                             |
| 🔀 EnablePunycode         | REG_DWORD  | 0x00000001 (1)                            |
| 赴 IE5_UA_Backup_Flag     | REG_SZ     | 5.0                                       |
| 100 MigrateProxy         | REG_DWORD  | 0x00000001 (1)                            |
| 🕮 PrivacyAdvanced        | REG_DWORD  | 0x0000000 (0)                             |
| 🕮 ProxyEnable            | REG_DWORD  | 0x0000000 (0)                             |
| 🕮 ProxyHttp1.1           | REG_DWORD  | 0x0000001 (1)                             |
| ab ProxyOverride         | REG_SZ     | <local></local>                           |
| BecureProtocols          | REG_DWORD  | 0x00000a80 (2688)                         |
| 🕮 ShowPunycode           | REG_DWORD  | 0x0000000 (0)                             |
| 100 UrlEncoding          | REG_DWORD  | 0x0000000 (0)                             |
| 赴 User Agent             | REG_SZ     | Mozilla/4.0 (compatible; MSIE 8.0; Win32) |
| 100 WarnonBadCertRecving | REG_DWORD  | 0x00000001 (1)                            |
| 100 WarnOnPostRedirect   | REG_DWORD  | 0x00000001 (1)                            |
| WarnonZoneCrossing       | REG_DWORD  | 0x0000000 (0)                             |
| ZonesSecurityUpgrade     | REG_BINARY | fa ac 63 52 39 2b d3 01                   |

| ab     (Default)     R       ab     AutoConfigURL     R       ab     CertificateRevo     R       ab     DischlaGashing     R | ype        | Data                                      |
|----------------------------------------------------------------------------------------------------|------------|-------------------------------------------|
| AutoConfigURL R<br>CertificateRevo R                                                                                         | REG_SZ     | (value not set)                           |
| CertificateRevo R                                                                                                    | REG_SZ     | http://I.AM.A.PROXY.COM/                  |
| <b>Oli</b> Disable Cashing D                                                                                                 | REG_DWORD  | 0x00000001 (1)                            |
| UsableCaching R                                                                                                    | REG_DWORD  | 0x00000000 (0)                            |
| 🕮 EnableAutodial 🛛 🤻                                                                                                    | REG_DWORD  | 0x00000000 (0)                            |
| 🕮 EnableNegotiate 🛛 R                                                                                                    | REG_DWORD  | 0x00000001 (1)                            |
| ab IE5_UA_Backup R                                                                                                    | REG_SZ     | 5.0                                       |
| 🐯 MigrateProxy 🛛 🛛 🕅                                                                                                    | REG_DWORD  | 0x00000001 (1)                            |
| 🐯 NoNetAutodial 🛛 🕅                                                                                                    | REG_DWORD  | 0x00000000 (0)                            |
| 🕮 PrivacyAdvanced 🛛 R                                                                                                    | REG_DWORD  | 0x00000001 (1)                            |
| 🕮 ProxyEnable 🛛 🛛 🕅                                                                                                    | REG_DWORD  | 0x00000001 (1)                            |
| ProxyOverride R                                                                                                    | REG_SZ     | *.harry.doyle; <local></local>            |
| ab ProxyServer R                                                                                                    | REG_SZ     | I.AM.A.PROXY.COM:80                       |
| BecureProtocols R                                                                                                    | REG_DWORD  | 0x00000a80 (2688)                         |
| 💩 User Agent 🛛 🛛 R                                                                                                    | REG_SZ     | Mozilla/4.0 (compatible; MSIE 8.0; Win32) |
| 🐯 WarnonZoneCr R                                                                                                    | REG_DWORD  | 0x00000000 (0)                            |
| 👪 ZonesSecurityU 🛛 🕅                                                                                                    | REG_BINARY | 06 c4 43 be fe d0 d2 01                   |
|                                                                                                    |            |                                           |